هيئة الزكاة والضريبة والجمارك Zakat,Tax and Customs Authority

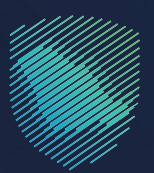

## دليل المستخدم **لتقديم بيان وارد إحصائي**

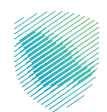

يوضح هذا الدليـل للمخلـص الجمركـي كيفيـة تقديـم بيـان وارد إحصائـي عبر منصـة فسـح، كمـا تتيـح أيضًا إمكانيـة اسـتلام الموافقـة علـى البيـان الإحصائـي الـوارد جنبًا إلـى جنـب مـع معلومـات الرسـوم الواجـب سـدادها وغيرهـا.

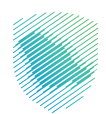

## خطوات الاستفادة من الخدمة

- 1. الدخول إلى موقع الهيئة الإلكتروني عبر الرابط: https://zatca.gov.sa
  - الضغط على «الخدمات الإلكترونية» من أعلى القائمة.

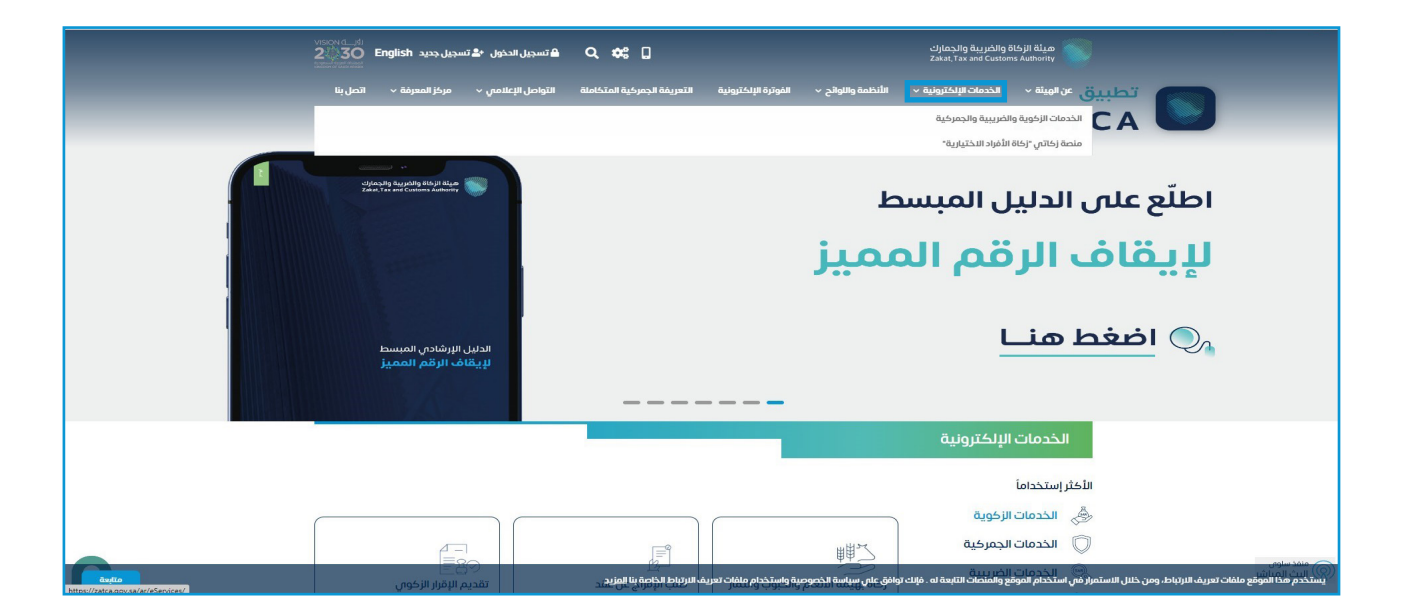

 اختيار «الخدمات الجمركية» ثم «الكل»، ثم البحث عن خدمة «تقديم بيان وارد إحصائي» ثم الدخول للخدمة.

| و سورا، اندوار 👟 سورار دوره (100 م) 🕹 🔍 🗘                                                                                                    | :                                                     | مینة الزکاة والغریبة والجمارك 📷                                   |
|----------------------------------------------------------------------------------------------------|-------------------------------------------------------|-------------------------------------------------------------------|
| م می می می مرد است.<br>به است. این از این است (به سر این است (به سر این است) این این این این این این این این این این                                                                                                    |                                                       | من الهيئة » الخدمات الإلكترونية »                                 |
|                                                                                                    |                                                       |                                                                   |
|                                                                                                    |                                                       |                                                                   |
| = 0 *                                                                                                    | Ag.54                                                 | لرليسية 🗧 الخدمات الإلكترونية 🗧 الخدمات الإخوية والضريبية والجمر، |
|                                                                                                    |                                                       |                                                                   |
|                                                                                                    | الخدمات الرئيسية للبوابة                              |                                                                   |
| * &                                                                                                    |                                                       | a ie                                                              |
|                                                                                                    |                                                       |                                                                   |
| a second provide the second second seco |                                                       |                                                                   |
| a                                                                                                    | النشاط الذي سوف تتعامل مع                             |                                                                   |
| e)) مستوردون ومصدرون تجار (26) مستوردون ومصدرون (مزاد (۲۱)                                                                                                    | ل (1) الدفع والاسترداد (1) تقارير المستوردين (6       | خدمات عامة (1) النخلُر استخدام (3) التسجير                        |
| أخرس (9) منظمو الشعاليات (٢) (الخل (68)                                                                                                    | (1) الاسترداد (2)     تقديم بانغ (1)                  | مسافرون دوليون (3) مخلصون جمرخيون (1                              |
|                                                                                                    | الخدمات المتاحة                                       |                                                                   |
| 0                                                                                                    |                                                       |                                                                   |
| ~                                                                                                    |                                                       | provine the terr                                                  |
|                                                                                                    |                                                       |                                                                   |
|                                                                                                    | <b>A</b>                                              |                                                                   |
|                                                                                                    | 9                                                     | 9                                                                 |
|                                                                                                    | تقديم ببان وارد                                       | تقديم بيان وارد إحصائي                                            |
|                                                                                                    |                                                       |                                                                   |
|                                                                                                    |                                                       |                                                                   |
|                                                                                                    |                                                       |                                                                   |
| ىلىء المعلومات المطلوبة. أَصْفَ تعليق                                                                                                    | فسار أو ملاحظات حول الخدمات أو الصفحة الحالية، يرجى م | التعليقات والاقتراحات لأي استذ                                    |
| 100 هن الزوار أعجبهم محتوى الاصلحة من أصل (144 مشارحة                                                                                                    | ندم لا                                                | مل استقدت من المعلومات المقدمة في هذه الصفحة؟                     |
| ري ( 1,5,1,2,1,2,1,2,1,2,1,2,1,2,1,2,1,2,1,2,                                                                                                    |                                                       |                                                                   |
|                                                                                                    |                                                       |                                                                   |

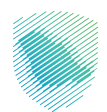

4. تسجيل الدخول باسم المستخدم وكلمة المرور للاستفادة من الخدمة.

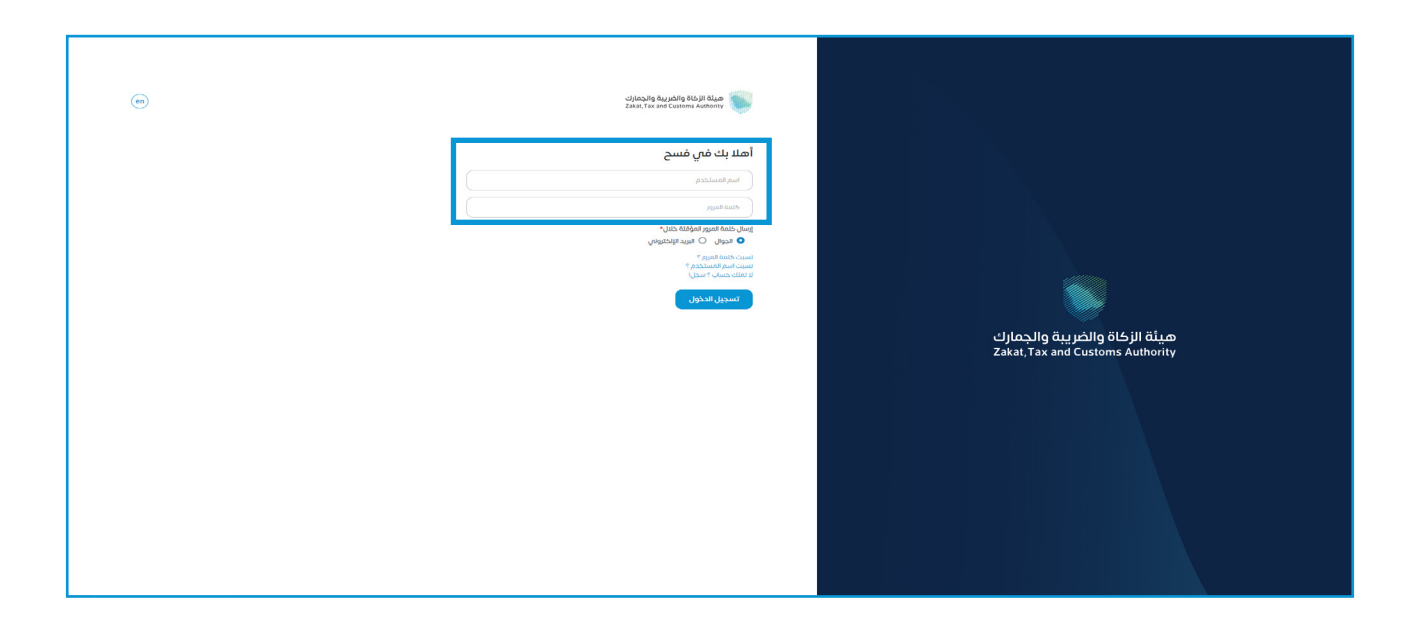

إدخال كلمة المرور المؤقتة المرسلة في رسالة نصية على جوالك.

| (19) | ميلة الزكاة والكبريية والجمارك<br>Zakat, Tax and Customs Authority                  |                                                                   |
|------|-------------------------------------------------------------------------------------|-------------------------------------------------------------------|
|      | أهلا بك في فسح                                                                      |                                                                   |
|      | تم إرسال خلمة مرور موفتة إلى الجوال 2310**** 666 +و إلى بريد إنكترونى<br>vis******* |                                                                   |
|      | b3310                                                                               |                                                                   |
|      | ADARI ANTIAL                                                                        | 1                                                                 |
|      | كىلىت مىزىر مىرىسى كى كايمة المزور المؤمّلة مالدەن ل                                |                                                                   |
|      | تسجيل الدخول عبر منصه الاماذ الوطلاني للمواطلين و المقيمين                          | میثة الزکاة والرزیبة والجمارك<br>Zakat, Tax and Customs Authority |
|      |                                                                                     |                                                                   |
|      |                                                                                     |                                                                   |
|      |                                                                                     |                                                                   |
|      |                                                                                     |                                                                   |

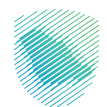

|                                                                                                    |                                                        |           |         |                              |               |                     |                 |    |             |            | بيان الإحصائي        | 11 | خدمه Q                                      | ي الذ       |
|----------------------------------------------------------------------------------------------------|--------------------------------------------------------|-----------|---------|------------------------------|---------------|---------------------|-----------------|----|-------------|------------|----------------------|----|---------------------------------------------|-------------|
|                                                                                                    |                                                        |           |         |                              |               |                     |                 |    |             |            |                      |    | سيە                                         | at)         |
|                                                                                                    |                                                        |           |         |                              |               |                     |                 |    |             |            | 🛛 إنشاء بيان جديد    | 1  | التستيراد                                   | i giy       |
|                                                                                                    |                                                        |           |         |                              |               |                     |                 |    |             |            |                      |    | التصدير                                     | l al        |
|                                                                                                    |                                                        |           |         |                              |               |                     |                 |    |             |            |                      |    | ات مناطق الايداع                            | leur        |
| مةم البيان تاريخ البيان نوع البيان المنفذ اسم المس                                                                                                    | المنفذ                                                 | ستورد     |         | المنفذ                       | المنفذ        |                     | نوع البيان      | c  | تاريخ البيا | رقم البيان | رقم الوثيقة التسلسلي |    | ن الإحصائي                                  | <u>.</u>    |
| إستيراد من خارج دول الخليج العربي                                                                                                    | جمرك مطار الملك خالد الدولاي                           | سعوديه نا | الد الد | جمرك مطار الملك خالد الدولي  | جمرك مطار الد | ح دول الخليج العربي | إستيراد من خارج |    |             |            | 20230525011453       |    | العبور                                      | ن ا         |
| د  د   د  د   د   د   د   د   د   د   د   د   د   د   د   د   د   د   د   د   د   د   د   د   د   د   د   د   د   د   د   د   د   د   د   د   د   د   د   د   د   د   د   د   د   د   د   د   د   د   د   د   د   د   د   د   د   د   د   د   د   د   د   د   د     د   د   د   د   د   د   د   د   د   د   د   د   د   د   د   د   د   د   د   د   د   د   د   د   د   د   د   د   د   د   د   د   د   د   د   د   د   د   د   د   د   د   د   د   د   د   د   د   د   د   د   د   د   د   د   د   د   د   د   د   د   د   د   د | جمرك مطار الملك خالد الدولاي                           | صول المد  | الد الد | جمرك مطار الملك خالد الدولي  | جمرك مطار الد | دول الخليج العربي   | تصدير من خارج د | 23 | /05/2023    | 316        | 20230523011422       |    | cieta                                       | 60          |
| ۱۹۶۵     استبراد من خارج دول الخليج العربي     حمزت مطار الملك خالة الدوفتي     الشرخة السركة                                                                                                    | جمرك مطار الفلك خالد الدولاني                          | سعوديه لا | الد الد | جمرك مطار الملك خالد الدوتي  | جمرك مطار الد | ح دول الخليج العربي | إستيراد من خارج | 23 | /05/2023    | 1676       | 20230523011421       |    | اويض                                        | <b>1</b> 10 |
| إستيراد من خارج دول الخليج العربي                                                                                                    | جمرك مطار الملك خالد الدولي                            | سعوديه لا | الد الد | جمرك مطار الملك خالد الدولي  | جمرك مطار الد | ح دول الخليج العربي | إستيراد من خارج |    |             |            | 20230523011417       |    | ړ الينود                                    | 8           |
| إستبراد من خارج دول الخليج العربي                                                                                                    | جمرك مطار الملك خالد الدولاني الشركة السعودية للكهربا  | سعوديه لا | الد الد | جمرك مطار الملك خالد الدولان | جمرك مطار الد | ح دول الخليج العربي | إستيراد من خارج |    |             |            | 20230523011403       |    | اء طلب حركة مركبة                           |             |
| 22/05/2023 استيراد من خارج دول الختيج العربي<br>1673 - 22/05/2023 استيراد من خارج دول الختيج العربي                                                                                                    | جمرك مطار الملك خائد اندولاني الشركة السعودية للكهرباء | سعوديه لا | الد الد | جمرك مطار الملك خالد الدولان | جمرك مطار الد | ح دول الخليج العربي | إستيراد من خارج | 25 | /05/2023    | 1673       | 20230523011398       |    | باب المخلص الجفركي                          |             |
| إستيراد من خارج دول الخليج العربي جمرت مطار الملك خالد الدولي الشركة الس                                                                                                    | جمرك مطار الملك خالد الدولاي                           | سعوديه لا | الد الد | جمرك مطار الملك خالد الدولي  | جمرك مطار الد | ح دول الخليج العربي | إستيراد من خارج |    |             |            | 20230522011395       |    | ېم الارضيات 🗸                               | 99          |
| 22/05/2023 إستيراد من خارج دول الخليج العربي<br>1655                                                                                                    | جمرك مطار الملك خالد الدولاي                           | سعوديه لا | الد الد | جمرك مطار الملك خالد الدولي  | جمرك مطار الد | ح دول الخليج العربي | إستيراد من خارج | 23 | /05/2023    | 1655       | 20230522011394       |    | ، دول الجوار                                | a           |
| ۲۲/05/2023 استيراد من خارج دول الخليج العربان<br>۱۴۵۲ - ۲۲/05/2023 استيراد من خارج دول الخليج العربان                                                                                                    | جمرك مطار الملك خالد الدولاي                           | سعوديه لا | الد الد | جمرك مطار الملك خالد الدولان | جمرك مطار الد | ح دول الخليج العربي | إستيراد من خارج | 1  | /05/2023    | 1621       | 20230517011352       |    | ىث عن البوليصة                              |             |
| ۲۲/05/2023     تمدير من خارج دول الخليج العربان     چمرك مطار الملك خاند الدوائن     شرخة فحم                                                                                                    | جمرك مطار الملك خالد الدولاي                           | صول المد  | الد الد | جمرك مطار الملك خالد الدولي  | جمرك مطار الد | دول الخليج العربي   | تصدير من خارج د | T  | /05/2023    | 295        | 20230517011339       |    | ت عن المنافسيت البحري<br>من تفاسيا ، خطابات |             |
|                                                                                                    |                                                        |           |         |                              |               |                     |                 |    |             |            |                      |    | دعن سامیں خطرات                             | ľ           |

6. الضغط على «البيان الاحصائي» من القائمة على يمين الشاشة، ثم الضغط على «إنشاء بيان جديد».

 تعبئة البيانات في صفحة المرجع: الرخصة، ومعلومات التفويض حسب تفاصيل البيان الوارد وتصنيف المستورد والمنفذ ثم الضغط على «حفظ واستمرار».

| - 13448 🜒 🚱 Marcet O zelizz O 🌲 💿 |                                                                                                    |                                                                                                    | h giftantis)<br>A start<br>A start                                                                              | fag päilig 49,5 jil 80,00 🕥             |
|-----------------------------------|----------------------------------------------------------------------------------------------------|----------------------------------------------------------------------------------------------------|----------------------------------------------------------------------------------------------------|-----------------------------------------|
| (a)                               | 3                                                                                                    | (2)                                                                                                    |                                                                                                    | ابحث عن الخدمه                          |
| المعلومات الإ فاقية               | stante.                                                                                                    | خرشة المرطبة                                                                                                    | المرجع ، الرحمة ومعلومات التقويش                                                                                | ن الرئيسية                              |
|                                   |                                                                                                    |                                                                                                    |                                                                                                    | 💮 بيان الاستيراد                        |
|                                   | حالة البيان<br>مسودة                                                                                                    | رقم الوثيقة التستسلامي<br>20230517011325                                                                                                    |                                                                                                    | 🜐 بيان المدير                           |
|                                   | elipsi (pj                                                                                                    | رمز الجمرانية                                                                                                    | e                                                                                                    | 🚳 دنتيات مناطق لايداع                   |
|                                   | منقد بری                                                                                                    | ( ) جمرت البطحاء                                                                                                    |                                                                                                    | 🕋 مېن بېدمەن                            |
|                                   |                                                                                                    | עמהמגרי עהבין האמגה אן יקאון ען ארמונג                                                                                                    |                                                                                                    | 🕢 بيان العبور                           |
|                                   | (of the observation                                                                                                    | . (nail 68)                                                                                                    |                                                                                                    | ய மாலா கு                               |
|                                   | 10                                                                                                    | إستيراد من خارج دول الخليج الغربان                                                                                                    |                                                                                                    | crowcpi _@                              |
|                                   | cqiā Raāzu:*                                                                                                    | يايد الاستهزاد / التصدير:                                                                                                    |                                                                                                    | 🗐 التفاويش                              |
|                                   | Tanketyő                                                                                                    | الزمارات                                                                                                    |                                                                                                    | التعامين                                |
|                                   | الطرف المرسل إليه"                                                                                                    | العرسل."                                                                                                    | 100                                                                                                    | الشاه والب والأقام                      |
|                                   | 123                                                                                                    | 1                                                                                                    | مرض                                                                                                    | التا جمار الدام الده                    |
|                                   | מגמה הבושוני.<br>                                                                                                    | میمه مشدن.                                                                                                    |                                                                                                    | الم المرميات                            |
|                                   | · · · ·                                                                                                    | · ·                                                                                                    |                                                                                                    |                                         |
|                                   | رقم المشغل الإقتصادي السعودي                                                                                                    |                                                                                                    |                                                                                                    | 1994 (Jes (Jee City                     |
|                                   | Contraction of the second second seco | (alange in a second second sec |                                                                                                    |                                         |
|                                   |                                                                                                    | أتعهد أنا المخلص الجمر في يزدخان البيانات الصحيحة ارقم الإستحقاق<br>وأتحف المسؤولية خاطئة عن محقها – وقس حال الخطا بالرقم الحمل<br>ماء الله - علمات - علمات محافظت قطيقة.                                                                                                    | باليدون<br>ا                                                                                                    |                                         |
|                                   | وقطر التقرير                                                                                                    | الارباغ التمريخ<br>تاريخ التمريخ                                                                                                    | ىيەت <del>مى</del> سىم                                                                                          | میں میں میں میں میں میں میں میں میں میں |
|                                   | وقم الثير                                                                                                    |                                                                                                    |                                                                                                    | 📓 طلب إذن التسليم                       |
|                                   |                                                                                                    |                                                                                                    |                                                                                                    | 🚔 الدليل التعليمي                       |
|                                   |                                                                                                    |                                                                                                    |                                                                                                    | <b>التا</b> الدمع                       |
|                                   |                                                                                                    | باست. محمد معنا<br>باستان البحث باستخدام الرفام أو الأسم                                                                                                    |                                                                                                    |                                         |
|                                   |                                                                                                    | اسم المستورد                                                                                                    |                                                                                                    | المين السحات                            |
|                                   |                                                                                                    |                                                                                                    |                                                                                                    |                                         |
|                                   |                                                                                                    |                                                                                                    |                                                                                                    |                                         |
|                                   | حفظ و استمرار                                                                                                    |                                                                                                    |                                                                                                    |                                         |
| مركز الإتمال: 19993               |                                                                                                    |                                                                                                    | تنفيد وتحقوس الإسلامي المراجع المراجع المراجع المراجع المراجع المراجع المراجع المراجع المراجع المراجع المراجع ا |                                         |
|                                   |                                                                                                    |                                                                                                    |                                                                                                    | ,                                       |

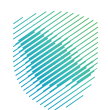

8. الضغط على «إضافة»، ثم تعبئة معلومات بوليصة الشحن في خطوة حركة المركبة، ثم «حفظ واستمرار».

| - 13448 👔 😨 Market O elu | ulo 🛊 Eu      |            |                    |                                 |                                                                                  | هيئة الزكاة والضريبة والجمارك<br>Zakat, Tax and Custems Authority |          |
|--------------------------|---------------|------------|--------------------|---------------------------------|----------------------------------------------------------------------------------|-------------------------------------------------------------------|----------|
| 4                        |               | 3          | 2                  | )                               | 0                                                                                |                                                                   |          |
| المعلومات الإضافية       |               | الأصناف    | المركبة            | حركة                            | المرجع ، الرخصة ومعلومات التقويض                                                 | عن الخدمة Q                                                       | ابحث     |
| 0                        |               |            |                    |                                 |                                                                                  | الرئيسية                                                          | Ø        |
|                          |               |            | هو: 20230517011325 | تم حفظ طلبك كمسوده رقمك المرجعي |                                                                                  | بيان الاستيراد                                                    | ۲        |
|                          |               |            |                    |                                 |                                                                                  | بيان التصدير                                                      | ۲        |
|                          | 🕒 إضافة       |            |                    | عدد الفرخيات<br>0               |                                                                                  | طلبات مناطق الايداع                                               | ß        |
|                          |               |            |                    |                                 |                                                                                  | البيان الإحصائى                                                   | Ê        |
|                          | اسم السائق    | رقم اللوحة | تاريخ الحركة       | مرجع العملية                    |                                                                                  | بيان العبور                                                       | Ô        |
|                          |               |            |                    |                                 |                                                                                  | بیان عبور تیر                                                     | ₽        |
|                          |               |            |                    |                                 |                                                                                  | الإعفاءات                                                         | e,       |
|                          |               | (          |                    |                                 |                                                                                  | التفاويض                                                          | ŧ        |
|                          |               | نات        | لا يوجد بيا        |                                 |                                                                                  | تتبع البنود                                                       | ŧ        |
|                          |               |            |                    |                                 |                                                                                  | إنشاء طلب حركة مركبة                                              | с.<br>съ |
|                          |               |            |                    |                                 |                                                                                  | حساب المخلص الحمركي                                               | Ê        |
|                          | حفظ و استمرار |            |                    | السابق                          |                                                                                  | 🗙 ເປັນຕໍ່ມີໂດຍພາ                                                  | à        |
|                          |               |            |                    |                                 |                                                                                  |                                                                   | 122      |
| مركز الإتصال: 19993      |               |            |                    |                                 | تنفيذ وتطوير 🛛 هيئة الزكاة والضريبة والجمارك<br>Zakat, Tax and Cutterns Authorny |                                                                   | >        |

9. تعبئة البيانات المطلوبة لمعلومات بوليصة الشحن ثم الضغط على «حفظ واستمرار».

| - b3310 🜒 🚱 Market O eldülj O 🌲 💿 |              | @                     | ter All South        |                                                                                                    | كيلة الإخلاع والمريية والجمارك<br>Zakat, Tax and Customs Authority |
|-----------------------------------|--------------|-----------------------|----------------------|----------------------------------------------------------------------------------------------------|--------------------------------------------------------------------|
|                                   |              | 8                     | بوبيط استدل          |                                                                                                    |                                                                    |
|                                   |              |                       | معتومات بوليصة السحل | < رجوع إنشاء البيان الإحصائي                                                                                    | ابحث عن الخدمه                                                     |
|                                   |              | (                     |                      |                                                                                                    | 🛆 الرئيسية                                                         |
| 4                                 |              | Č                     |                      | <b>⊘</b>                                                                                                    |                                                                    |
| المعلومات الإضافية                |              | نم يوليصة الشحن*<br>( | اسم شرکه النقل*<br>  | المرجع ، الرخصه ومعلومات التقويض                                                                                | ربچې بيان الاستيراد                                                |
|                                   |              | رقم يوليصة الشحن      | ل اسم شرکه النقل     |                                                                                                    | 😭 بيان التصدير                                                     |
|                                   |              |                       | تاريخ بوليصة الشحن * |                                                                                                    | 🐻 طلبات مناطق الايداع                                              |
|                                   |              |                       | الريخ بوليصة الشحن   |                                                                                                    | 🚔 البيان الإحصائي                                                  |
|                                   | و إضافة      |                       | البحد                |                                                                                                    |                                                                    |
|                                   |              |                       |                      |                                                                                                    | Mar On O                                                           |
|                                   | الوزن الكلان | الورن الكتاني         | מאן גפעבשי ושובט     |                                                                                                    | Cilebelli 🐣                                                        |
|                                   |              |                       |                      |                                                                                                    | 🗐 التفاويض                                                         |
|                                   |              |                       |                      |                                                                                                    | 🗐 تتبع البلود                                                      |
|                                   |              |                       |                      |                                                                                                    | الشاء طلب حركة مركبة                                               |
|                                   |              | يالات                 | لا يوجد ي            |                                                                                                    | -                                                                  |
|                                   |              |                       |                      |                                                                                                    | العلام المخلص الجفر كي                                             |
|                                   |              |                       |                      |                                                                                                    | 🐴 رسوم الأرضيات 👻                                                  |
|                                   | (a hu Tork   | 81141                 |                      |                                                                                                    | 🖽 بیان دول الجوار                                                  |
|                                   |              |                       |                      |                                                                                                    |                                                                    |
|                                   |              |                       |                      |                                                                                                    | antindia din creatia e Ca                                          |
|                                   |              |                       |                      |                                                                                                    | Q البحث عن المتنافسيت البحري                                       |
|                                   |              |                       |                      |                                                                                                    | لابحث عن الفاصيل خطابات<br>Q                                       |
|                                   |              |                       |                      |                                                                                                    | الفسح                                                              |
|                                   |              |                       |                      |                                                                                                    |                                                                    |
| مرمز الإتصال: 19993               |              |                       |                      | تنفيذ وتطوير 🕥 مينة الردة ولاسية والدمان                                                                        |                                                                    |
|                                   |              |                       |                      | . The is a second second to be a second second second second second second second second second second second s | >                                                                  |

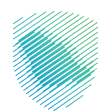

10. تعبئة البيانات المطلوبة في صفحة الأصناف من خلال الضغط على «إضافة»، ثم تعبئة معلومات الصنف والضغط على «حفظ واستمرار».

| * b3310 🖤 🚱 Market O دانشاه 🗘 🚺 | 8                                    | الصتف                                                |                                                                             | cijanajig tuy jobilg bité pilang ang<br>Zeksi, Tax and Customs habority                                                                                                    |
|---------------------------------|--------------------------------------|------------------------------------------------------|-----------------------------------------------------------------------------|----------------------------------------------------------------------------------------------------|
|                                 | ^                                    | معلومات الصنف                                        | مربية الشام البيان الاحصائي                                                 |                                                                                                    |
|                                 |                                      | بلد المنشأ*                                          | دريوع إساع البيان الإحصادي                                                  | ابدت عن الخدمه                                                                                                    |
|                                 |                                      | Q بلد المنشأ                                         |                                                                             | 2) الرئيسية                                                                                                    |
| المعلومات الإضافية              |                                      | يمكنك البحث باستخدام الرقم أو الاسم<br>بما الأمباطية | المرجع ، الرخصة ومعلومات التقويض                                            |                                                                                                    |
|                                 | إسترجاع تفاصيل التعرفه               |                                                      |                                                                             |                                                                                                    |
|                                 |                                      | Alia III da a                                        |                                                                             |                                                                                                    |
|                                 | ,                                    | وصف التعرفة                                          |                                                                             |                                                                                                    |
|                                 | رقم القاعده الاستثنائية              | وحيف اضافين                                          |                                                                             |                                                                                                    |
|                                 | رقم القاعده الإستثنائية              | وصف اضافتی                                           |                                                                             |                                                                                                    |
| شهادات<br>المطابقة              |                                      | طريقة دفع الضربية الإنتقالية                         |                                                                             |                                                                                                    |
|                                 |                                      | (v                                                   |                                                                             |                                                                                                    |
|                                 |                                      |                                                      |                                                                             |                                                                                                    |
|                                 |                                      | لماضین الحمیہ<br>میں المانی:                         |                                                                             |                                                                                                    |
|                                 |                                      | حمية العنف                                           |                                                                             |                                                                                                    |
|                                 | بمطلك البحث باستخدام الراقم أو التسم |                                                      |                                                                             |                                                                                                    |
|                                 | الوزن الإجمالي (كغ)*                 | الحُمية الأملية*                                     |                                                                             |                                                                                                    |
| و استمرار                       | الوزن الإجمائي(مَعُ)                 | الخمية الأصلية                                       |                                                                             | 💮 بیان دول الجوار                                                                                                    |
|                                 | العمله*                              | الوزن الحافى (كع)*                                   |                                                                             | Q البحث عن البوليصة                                                                                                    |
|                                 | حفظ وإستمرار حفظ                     |                                                      |                                                                             | لبحث عن المنافسيت البحر م                                                                                                    |
|                                 |                                      |                                                      |                                                                             | لېدت عن تفاميل خطابات<br>Q                                                                                                    |
|                                 |                                      |                                                      |                                                                             | name a start a start a |
|                                 |                                      |                                                      |                                                                             |                                                                                                    |
| مرخز الإنمال. 19993             |                                      |                                                      | خلفها وتطوير 🚿 المراجع والمربعة والمربعة المراجع والمربعة والمراجع والمراجع |                                                                                                    |

11. إكمال المستندات المتبقية من خلال الضغط على «إضافة» في خطوة المعلومات الإضافية، ثم الضغط على «حفظ».

| ▼ f3448 💽 🕜 Market O உևմ | 8                | الوثائق المرفقه                                                    |              | ميئة الزكاة والضريبة والجمارك<br>Zakat,Tax and Customs Authority | P                        |
|--------------------------|------------------|--------------------------------------------------------------------|--------------|------------------------------------------------------------------|--------------------------|
|                          | اللوع*<br>أخرى ب | الرقم•<br>37771                                                    | < رجوع       | عن الخدمه.<br>الرئيسية                                           | ابحث                     |
| ع المعاومات الإضافية     |                  | التاريخ<br>11-05-2023 میلادی                                       | الد          |                                                                  |                          |
|                          |                  | جهة الإصدار                                                        |              |                                                                  |                          |
|                          |                  | جهة الإصدار                                                        |              | طلبات مناطق الايداع                                              |                          |
|                          | <u>k</u>         | وصف                                                                |              | البيان العبور                                                    |                          |
| و إضافة                  |                  | وصف                                                                |              |                                                                  |                          |
|                          |                  |                                                                    |              |                                                                  |                          |
|                          | حفظ              |                                                                    |              |                                                                  |                          |
|                          |                  |                                                                    |              |                                                                  |                          |
| مركز الإتصال: 19993      |                  | ميلة الزكاة والضريبة والجمارك<br>Zakat, Tax and Customit Authority | تنفيذ وتطوير | إنشاء طلب حركة مركبة                                             | <b>Ta</b><br><b>&gt;</b> |

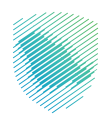

| • • • • • • •                                                                                                    |                                                                                                    |                                                                                                    | 0000600656   |
|----------------------------------------------------------------------------------------------------|----------------------------------------------------------------------------------------------------|----------------------------------------------------------------------------------------------------|--------------|
|                                                                                                    |                                                                                                    | ريني الخيد تقديم اليبان                                                                                                    | Q            |
|                                                                                                    |                                                                                                    |                                                                                                    |              |
| See 2                                                                                                    |                                                                                                    | Reddell: Royary - Rystee presignation Relegance                                                                                                    |              |
|                                                                                                    |                                                                                                    |                                                                                                    |              |
|                                                                                                    | معارمات البنان الأساسية:                                                                                                    | معتومات المرحق:                                                                                                    |              |
| Number of Contract of Contract |                                                                                                    |                                                                                                    | -            |
| 00<br>1000<br>1000                                                                                                    |                                                                                                    | - موجد معرف محمد محمد محمد محمد محمد محمد محمد محم                                                                                                    |              |
|                                                                                                    |                                                                                                    | andul apo<br>realize                                                                                                    |              |
|                                                                                                    |                                                                                                    |                                                                                                    |              |
|                                                                                                    |                                                                                                    |                                                                                                    |              |
|                                                                                                    |                                                                                                    | Artural May 2 Magdal                                                                                                    |              |
|                                                                                                    |                                                                                                    |                                                                                                    | ·            |
|                                                                                                    |                                                                                                    |                                                                                                    | Andrew C     |
|                                                                                                    |                                                                                                    |                                                                                                    | > مىدىرمومىد |
|                                                                                                    |                                                                                                    |                                                                                                    |              |
|                                                                                                    |                                                                                                    |                                                                                                    |              |
|                                                                                                    |                                                                                                    |                                                                                                    | و مرسم       |
|                                                                                                    |                                                                                                    |                                                                                                    |              |
|                                                                                                    |                                                                                                    |                                                                                                    |              |
|                                                                                                    |                                                                                                    |                                                                                                    |              |
|                                                                                                    |                                                                                                    |                                                                                                    |              |
|                                                                                                    |                                                                                                    |                                                                                                    |              |
|                                                                                                    |                                                                                                    | الروزوان البرابر والسالب                                                                                                    |              |
|                                                                                                    |                                                                                                    |                                                                                                    |              |
|                                                                                                    | Construction and the second second se | and a sector of the sector of the sector of |              |
|                                                                                                    | 55 X80                                                                                                    |                                                                                                    |              |
|                                                                                                    |                                                                                                    |                                                                                                    |              |
|                                                                                                    |                                                                                                    |                                                                                                    |              |
| and a                                                                                                    |                                                                                                    | integration stages                                                                                                    |              |
|                                                                                                    |                                                                                                    |                                                                                                    |              |
|                                                                                                    |                                                                                                    | معتومات التأمين.                                                                                                    |              |
|                                                                                                    |                                                                                                    | مينعشن                                                                                                    |              |
|                                                                                                    |                                                                                                    |                                                                                                    |              |
|                                                                                                    | 2 ئارسۇم ئۆتمانىيە.                                                                                                    | 🗾 اوتائق المرغلية                                                                                                    |              |
|                                                                                                    |                                                                                                    |                                                                                                    |              |
| _                                                                                                    |                                                                                                    |                                                                                                    |              |
|                                                                                                    |                                                                                                    |                                                                                                    |              |
|                                                                                                    |                                                                                                    |                                                                                                    |              |
| - Align enge af                                                                                                    |                                                                                                    |                                                                                                    |              |
|                                                                                                    |                                                                                                    |                                                                                                    |              |
|                                                                                                    |                                                                                                    |                                                                                                    |              |
|                                                                                                    |                                                                                                    |                                                                                                    |              |
|                                                                                                    |                                                                                                    |                                                                                                    |              |
|                                                                                                    |                                                                                                    |                                                                                                    |              |
|                                                                                                    |                                                                                                    |                                                                                                    |              |
|                                                                                                    | and a set of the set of the set o |                                                                                                    |              |
|                                                                                                    | (in the second second s |                                                                                                    |              |
|                                                                                                    | in the second second se |                                                                                                    |              |

12. الضغط على «تقديم الطلب» بعد التأكد من جميع البيانات المسجلة.

13. تم إرسال البيان إلى هيئة الزكاة والضريبة والجمارك للتحقق من البيانات ومطابقتها بالوثائق المرفقة.

| * b33 | ا الفاعة (10 مع الماني 10 مع الماني 10 مع الماني 10 مع الماني 10 مع | aideat tratai | ×               |                            |                           | and 1      | antial na    | البقع الأساسام                 | vijfinalig Ayrabilg Abjil Alge<br>Zalat. Tas sed Euroved Authority |
|-------|---------------------------------------------------------------------|---------------|-----------------|----------------------------|---------------------------|------------|--------------|--------------------------------|--------------------------------------------------------------------|
|       |                                                                     |               |                 |                            |                           |            |              |                                |                                                                    |
|       |                                                                     |               | مودى<br>وثىقتك: | ارك بنجاح الرقم التسلسلي ا | تم ارسال البيان إلى الجما |            |              |                                |                                                                    |
|       |                                                                     |               |                 | 20230607180                | 679                       |            |              |                                |                                                                    |
|       |                                                                     |               |                 | SAU20230607842551:dll      | رقم تعريف الرسا           |            |              |                                |                                                                    |
|       |                                                                     |               |                 |                            |                           |            |              | <b>خطوة 4</b> : المعلومات الإض | 😭 بیان التصدیر 🔰 ال                                                |
|       |                                                                     |               |                 |                            |                           |            |              |                                | 👸 طلبات مناطق الديداع                                              |
|       |                                                                     |               |                 |                            |                           |            |              | معلومات التأمين:               | 🖆 البيان الإحصائي                                                  |
|       |                                                                     |               |                 |                            |                           |            |              |                                | ⊘ بیان انعبور                                                      |
|       |                                                                     |               |                 |                            |                           |            |              |                                | الإعفاءات                                                          |
|       |                                                                     |               |                 |                            |                           |            |              |                                | 🕞 التفاويض                                                         |
|       |                                                                     |               | אנשפיק איישעשט. |                            |                           |            |              |                                | 🗐 تتبع البلود                                                      |
|       |                                                                     | المبنع        | النوع           | وصف                        | جهة الإصدار               |            | النوع        |                                | 🖏 🏹 انشاء طلب حركة مركبة                                           |
|       |                                                                     |               |                 |                            |                           | 2023-06-07 | شوادة المتشأ |                                | 💼 حساب المخلص الجفر کی                                             |
|       |                                                                     |               |                 |                            | الصين                     | 2023-06-06 | مسودة البيان | 147477477                      | 🙈 رسوم الأرضيات. 🗸                                                 |
|       |                                                                     |               |                 |                            |                           |            |              |                                |                                                                    |
|       |                                                                     |               |                 |                            |                           |            |              |                                | ال]) ایان دول انجوار                                               |
|       |                                                                     |               |                 |                            |                           |            |              |                                | Q البحث عن اليوليصة                                                |
|       |                                                                     |               |                 |                            |                           |            |              |                                | ي البحث عن المنافسيت البحرمي<br>Q                                  |
|       |                                                                     |               |                 |                            |                           |            |              |                                | لبحث عن تقاصيل خطابات الفسج<br>Q                                   |
|       |                                                                     |               |                 |                            |                           |            |              |                                | 🙆 طلب إذن التسليم                                                  |
|       |                                                                     |               |                 |                            |                           |            |              |                                | 🚞 الدليل التعليمى                                                  |
|       |                                                                     |               |                 |                            |                           |            |              |                                | _                                                                  |
|       |                                                                     |               | تقديم الطلب     | رجوع                       |                           |            |              |                                |                                                                    |
|       |                                                                     |               |                 |                            |                           |            |              |                                |                                                                    |

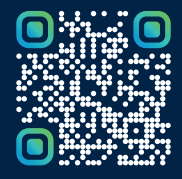

امسح هـــذا الكـود للاطّلاع علــــى آخر تحديث لهـذا المستند وكــافة المستندات المنـشورة أو تفضل بزيارة الموقع الإلكتروني zatca.gov.sa